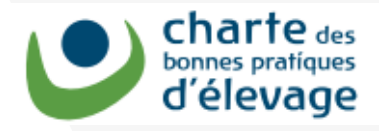

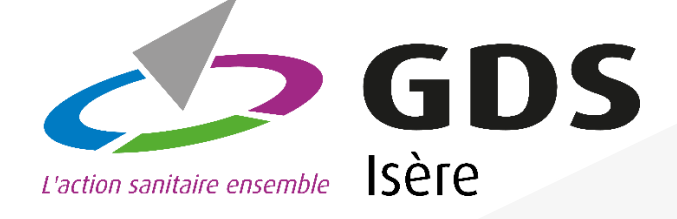

Tous les éleveurs doivent être inscrits avant le 31 décembre 2022

> Vous avez un bac MNU ? un DASRI ? INSCRIVEZ-VOUS A **TRACKDECHETS**

> > DÉCHETS

60 I

MNU : Médicaments Non Utilisés (bacs bleus)

DASRI : Déchets d'Activités de Soins à Risques Infectieux (Boîtes jaunes)

M -----

## Pas à pas pour créer un compte TRACKDECHETS

Rappel : le bac MNU (bac bleu de 60 L) recueille les flacons vides, périmés, seringues et tout ce qui a été en contact avec des médicaments.

Le DASRI est la boîte jaune que vous utilisez pour les tranchants (aiguilles SANS bouchon, lames de scalpel...)

L'élimination de ces déchets de soins est très couteuse (60 € par fût de 60 L mais pris en charge à 100% par le GDS pour ses adhérents).

Vous pouvez à tout moment rapporter des MNU ou DASRI pleins au GDS à Rives aux horaires d'ouverture ou profiter des points de collecte partout en Isère lors de la collecte organisée chaque printemps.

A partir du 1<sup>er</sup> **janvier 2023**, pour sécuriser et simplifier la traçabilité des déchets de soins vous devez être inscrits sur TRACKDECHETS. L'inscription prend 5 minutes (**se munir de son N° de SIRET**).

La création, l'édition, la transmission et la signature des bons DASRI sont désormais dématérialisés via la plateforme TRACKDECHETS.

| 1 <sup>ière</sup> étape :      | e créer un compte sur <u>https://trackdechets.beta.gouv.fr/</u>               |
|--------------------------------|-------------------------------------------------------------------------------|
| chets La tracabilité des 🔍 🕂   |                                                                               |
| C  apptrackdechets.beta.gouv.f | jmup<br>Ressources Développeurs Site de test Créer Un Compte Se Connecter (2) |
| Bienvenue                      | Informations utilisateur                                                      |
|                                | Informations utilisateur                                                      |
|                                | E                                                                             |
|                                |                                                                               |
|                                | Téléphone (optionnel)                                                         |
|                                | Mot de passe                                                                  |
|                                | Je certifie avoir lu les <u>conditions générales d'utilisation</u> *          |
|                                |                                                                               |

2<sup>lème</sup> étape :

## Valider l'inscription en cliquant sur le lien reçu sur la boite mail.

| <b>1</b>                                                                                                    |
|----------------------------------------------------------------------------------------------------|
| MINISTÈRE                                                                                                    |
| <b>DE LA TRANSITION</b>                                                                                                    |
| ECOLOGIQUE                                                                                                    |
| Liberté<br>Évalití                                                                                                    |
| Para de la companya de la companya de la comp |

Bonjour,

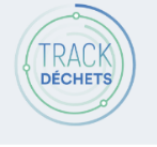

Vous venez de créer un compte sur Trackdéchets. Nous sommes ravis de vous compter parmi nous ! 🏂

Pour finaliser votre inscription, veuillez confirmer votre email en cliquant ici.

Pour rappel, Trackdéchets est un service numérique conçu par la Fabrique Numérique du Ministère de la Transition Écologique.

Si vous avez la moindre interrogation, n'hésitez pas consulter notre Foire Aux Questions où vous trouverez, en toute autonomie et sans délai, les réponses à la plupart des questions. Celle-ci est organisée par chapitres disponibles sur la gauche. Une barre de recherche par mots clés est également disponible. Si, après consultation de la FAQ, votre question reste sans réponse, vous pouvez nous contacter à l'email contact@trackdechets.beta.gouv.fr.

Vous avez reçu cet email car vous vous êtes inscrit sur la plateforme Trackdéchets.

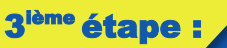

Retourner sur <u>https://trackdechets.beta.gouv.fr/</u> et se connecter à son compte

Voilà la page d'accueil, il faut alors cliquer sur « Créer un établissement »

|                                               | 1110                                                                      | Clabils                         | Semer               | n <i>"</i>             |                  |                 |                    |              |
|-----------------------------------------------|---------------------------------------------------------------------------|---------------------------------|---------------------|------------------------|------------------|-----------------|--------------------|--------------|
| Trackdéchets   La tracabilité des d           | +                                                                         |                                 |                     |                        |                  |                 | ~ -                | 0 ×          |
| → C ( app.trackdech                           | ets.beta.gouv.fr/account/companies                                        |                                 |                     |                        |                  |                 | • 6 \$             |              |
| TRACK<br>Consequences                         |                                                                           | Ressources                      | Développeurs        | Site de test           | Mon espace       | 1on compte      | Se Déconnecto      | er (®        |
| aramètres du compte                           | Établissements                                                            |                                 |                     |                        |                  | с               | réer un établisser | ment         |
| nformations générales<br>tablissements        | Vous n'avez pas encore d'étab                                             | lissement                       |                     |                        |                  |                 |                    |              |
| ntégration API ?                              | Pour commencer à utiliser Trackdéche<br>Pour ce faire, 2 possibilités:    | ts vous devez appartenir à un   | établissement.      |                        |                  |                 |                    |              |
| etons d'accès API<br>opplications autorisées  | Votre entreprise n'existe pas enco     Votre entreprise existe délà sur T | pre sur Trackdéchets et vous er | n êtes responsable  | . <u>Créez un étab</u> | <u>lissement</u> | de vous inviter |                    |              |
| 1es applications                              | Dès que vous aurez rejoint un établisse                                   | ement, vous pourrez créer et c  | consulter les borde | reaux de votre         | entreprise.      | de voos minter. |                    |              |
| 4                                             |                                                                           | liceent                         |                     |                        |                  | ára da          |                    | -            |
| tape :                                        | Creer un etac                                                             | nissement (                     | grace a             | a votre                | e nume           | ero de          | SIRE               | l            |
|                                               |                                                                           |                                 |                     |                        |                  |                 |                    | -            |
| → C  app.trackde                              | + .:hets.beta.gouv.fr/account/companies/new                               |                                 |                     |                        |                  |                 | <b>07</b>          | → □ <b>.</b> |
|                                               |                                                                           |                                 |                     |                        |                  |                 |                    |              |
| COORDERS                                      |                                                                           | Ressource                       | s Développeur       | s Site de test         | Mon espace       | Mon compte      | Se Déconn          | necter ®     |
| Paramètres du compte                          | Créer un établissement                                                    |                                 |                     |                        |                  |                 |                    |              |
| Informations générales<br>Établissements      | Identification                                                            |                                 |                     |                        |                  |                 |                    |              |
| Intégration API ?                             | SIRET                                                                     |                                 |                     |                        |                  |                 |                    |              |
| Jetons d'accès API<br>Applications autorisées | ou numéi                                                                  | o TVA pour un transporteur o    | de l'UE             |                        |                  |                 |                    |              |
| Mes applications                              | Valide                                                                    | r -                             |                     |                        |                  |                 |                    |              |
|                                               |                                                                           |                                 |                     |                        |                  |                 |                    |              |
|                                               |                                                                           |                                 |                     |                        |                  |                 |                    |              |
|                                               |                                                                           |                                 |                     |                        |                  |                 |                    |              |
|                                               |                                                                           |                                 |                     |                        |                  |                 |                    |              |
|                                               |                                                                           |                                 | X                   | 111                    |                  |                 |                    |              |
|                                               |                                                                           |                                 |                     |                        |                  |                 |                    |              |
|                                               |                                                                           |                                 |                     | 19                     | TOTAL .          |                 |                    |              |
|                                               |                                                                           |                                 |                     | - 1 S - 1              |                  |                 |                    |              |

| cet» « cet<br>« ou<br>« Je certifie | t établisseme<br>ui » à la section<br>disposer du p | ent est susceptible de produire des DASRI »,<br>on « j'autorise l'emport direct de DASRI » ,<br>pouvoir pour créer un compte au nom de mon<br>entreprise ».                                                                                                    |              |   |
|-------------------------------------|-----------------------------------------------------|----------------------------------------------------------------------------------------------------|--------------|---|
| Trackdéchets   La tr                | acabilité des 🛛 🗙                                   | ×   +                                                                                                    | $\leftarrow$ |   |
| ← → C ( ♠ a                         | app.trackdechets.beta.g                             | jouv.fr/account/companies/new                                                                                                    |              |   |
| Paramètres du compte                | Créer un établisseme                                | nt                                                                                                    |              |   |
| Établissements                      | Identification                                      |                                                                                                    |              |   |
| Intégration API 💿                   | SIRET                                               | ××××××                                                                                                    |              |   |
| Jetons d'accès API                  |                                                     | ou numéro TVA pour un transporteur de l'UE                                                                                                    |              |   |
| Applications autorisées             |                                                     | Valider                                                                                                    |              |   |
| Mes applications                    | Balaan sociala                                      |                                                                                                    |              |   |
|                                     | Raison sociale                                      |                                                                                                    |              | X |
|                                     | Nom usuel (2)<br>(optionnel)                        |                                                                                                    |              |   |
|                                     | Code NAF                                            |                                                                                                    |              |   |
|                                     | Adresse                                             | XXXXXX                                                                                                    | $\leftarrow$ |   |
|                                     | Activité                                            |                                                                                                    | -            |   |
|                                     | Activite                                            |                                                                                                    |              |   |
|                                     | Profil                                              | <ul> <li>Producteur de déchets (ou intermédiaire souhaitant avoir accès au bordereau) (3)</li> <li>Installation de Transit, regroupement ou tri de déchets (3)</li> <li>Installation de collecte de déchets apportés par le producteur initial (3)</li> <li>Installation de traitement de VHU (casse automobile et/ou broyeur agréé) (3)</li> <li>Installation de traitement (3)</li> <li>Transporteur (3)</li> <li>Négociant (7)</li> <li>Courtier (3)</li> <li>Éco-organisme (3)</li> </ul> |              |   |
|                                     | Identifiant GEREP                                   |                                                                                                    |              |   |
|                                     | (optionnel) 🕐                                       |                                                                                                    |              |   |
|                                     | 🔽 🗹 Cet établissemer                                | nt est susceptible de produire des DASRI (déchets d'activité de soins à risques infectieux)                                                                                                    |              |   |
|                                     | J'autorise l'emport d                               | irect de Dasri                                                                                                    |              |   |
|                                     | En cochant "oui", j<br>suivre les borderea          | 'atteste avoir signé une convention avec un collecteur pour mes DASRI et j'accepte que ce collecteur<br>ux sur Trackdéchets et disposer de leur archivage sur la plateforme.                                                                                                    | les          |   |
|                                     | Je pourrai modifiei                                 | r ce choix ulterieurement.                                                                                                    |              |   |
|                                     |                                                     |                                                                                                    |              |   |
|                                     | 🥣 je certifie aispos                                | ser do pouvoir pour creer un compte au nom de mon entreprise                                                                                                    | $\bigcirc$   | - |

C'est terminé, le compte est créé et vous pouvez désormais apportez vos MNU et DASRI au GDS ou aux points de collecte lors de la tournée annuelle.

Merci

5<sup>i</sup>

GDS de l'Isère 145 espace des 3 fontaines 38140 RIVES 09. 74. 50. 85. 85

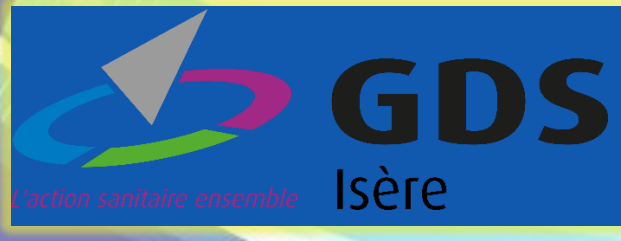